## Influencer's guide to making big bucks with the Franktrax network

## 1. Register for a free publisher account at **Franktrax.Network**.

- 1.1. Fill in all details and do not forget to provide a link to your Instagram account. Approval time can take up to 3 business days, so find us on Skype for a quicker approval: franktrax.net.
- 1.2. After your Franktrax account is approved, go to the <u>LP Rotator</u> page.

| C Franktro                             | S S        | Q                              | Logout |
|----------------------------------------|------------|--------------------------------|--------|
| û Dashboard                            | LP Rotator |                                |        |
| $\bigtriangledown$ Offers $\checkmark$ |            | Click "Generate" below,        |        |
| 💶 Reports 🛛 🗸                          |            | to get your templates<br>code. |        |
| [반] Tools 🛛 🗸                          |            | 2                              |        |
| 🗁 Vault 🛛 🔨                            |            | Widget Name                    |        |
| LP Rotator                             |            | 3. Generate                    |        |
| Vault                                  |            | Generate                       |        |
| Help                                   |            |                                |        |
| 은 My Account 🗸 🗸                       |            |                                |        |
| Account Manager:                       |            | Copy Widget Code               | li.    |
| ⊠ support@franktrax.net                |            |                                |        |

| 1.3. | Generate your widget code by filling in a na | me i |
|------|----------------------------------------------|------|
|      | be whatever you want) and clicking on the    |      |

1.4. Copy your widget code by clicking on the copy Widget Code button and save in in a convenient location in your phone/pc. You will need this code for your blogger account.

Widget Name

n

Generate

(it can

button.

## 2. Create your blog at blogger.com

- 2.1. Go to <u>https://www.blogger.com/onboarding</u> and login with your google account if you are asked to do so. If you already have a blog, just create a new one.
- 2.2. Choose a title for your blog. It can be anything you want.
- 2.3. Choose URL for your blog. It can be your Instagram username or whatever you decide (you can also change it later). Save the link to your blog in a convenient location on your phone/pc so you can easily access it later.
- 2.4. Choose your display name. Not really necessary for our purposes so you can also type anything you want.
- 2.5. Click on "Theme" in the left menu and on the pointing arrow in the right:

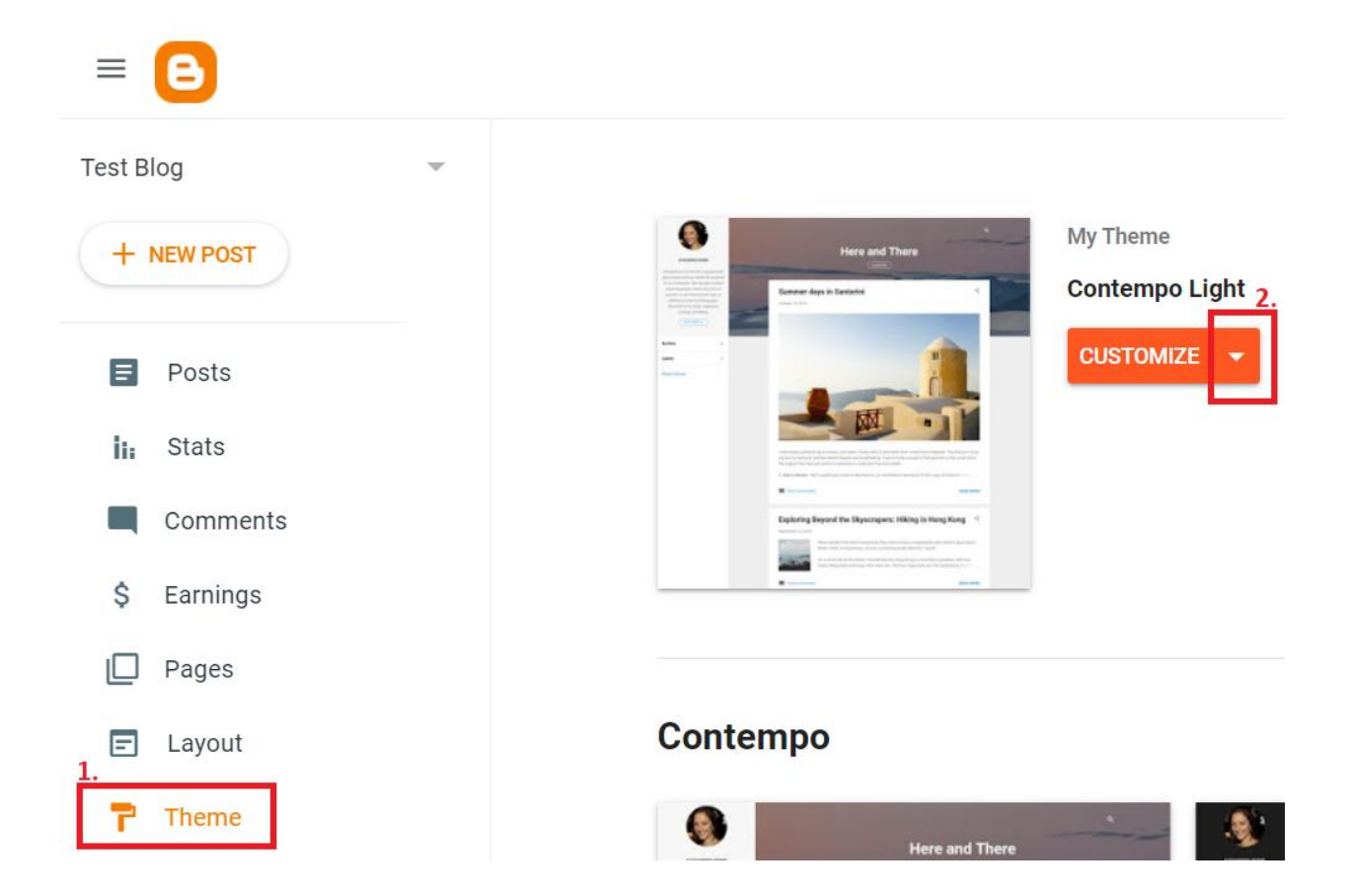

- 2.6. Select "Switch to first generation Classic theme". On the next popup click on "Switch without a Backup".
- 2.7. Click on the "Edit HTML" button that have now appeared instead of the "CUSTOMIZE" one that was shown before.

| = 🕒         |                                                                                                    |
|-------------|----------------------------------------------------------------------------------------------------|
| Test Blog   |                                                                                                    |
| + NEW POST  | My Theme<br>Classic                                                                                                    |
| Posts       | EDIT HTML 👻                                                                                                    |
| ii: Stats   |                                                                                                    |
| Comments    | Contempo                                                                                                    |
| \$ Earnings |                                                                                                    |
| Pages       | Hereit and the second second s                                                                                                    |
| 🖃 Layout    | Address in the origination<br>Address in the grant property<br>address in the grant property<br>add |
| Theme       |                                                                                                    |

- 2.8. Select all the code in the box (click inside the box and press ctrl + A on your keyboard or long press + select all from the menu on your phone) and delete it.
- 2.9. Paste the widget code you got from your <u>Franktrax account</u> in point 1.4. above, and click on the **s**icon in the right upper corner of the page.

**3.** Add your blogger link to your Instagram bio with a piece of text encouraging your followers to click on the link. By default, you will be promoting dating sites (because this works best), so mentioning "Dating" and "Free Registration" will target visitors that are interested in dating which in turn will increase your profits. If by any reason you don't want to promote dating sites or you don't think they will be suitable content for your followers, just talk to your affiliate manager at Franktrax and we will find and provide you with whatever you need.

**4.** At least once a day mention your bio and encourage your followers to visit the link in your bio in your regular posts. This will increase your profits. Your visitors only need to submit their email address for you to make money. You can get up to \$12 per free signup (just email address). So as many visitors you can attract to the link, the more profits you will make.

**5.** If you have any questions or issues proceeding with this guide, do not hesitate to ask us for help. We will do everything we can to monetize your visitors in the best and most profitable way possible. Our publishers are generating \$100-\$200 daily profits with audiences of 50,000 – 100,000 followers. It depends on different things such as audience activity, relevance, geographical location, and others, so nothing is sure, however there is no better way to optimize (get the most profit out of every visitor) than Franktrax. We have been doing that for 8 years and we have perfected an optimization algorithm like no other. Here is some company information in case you need it: www.Franktrax.Network and here you can check out reviews by our publishers: <u>AffPaying.com</u>.

## Happy earnings!

Alex <u>www.Franktrax.Network</u> Skype (Alex): saco\_bg Skype (Franktrax): franktrax.net support@franktrax.net